## HOW TO PURCHASE?

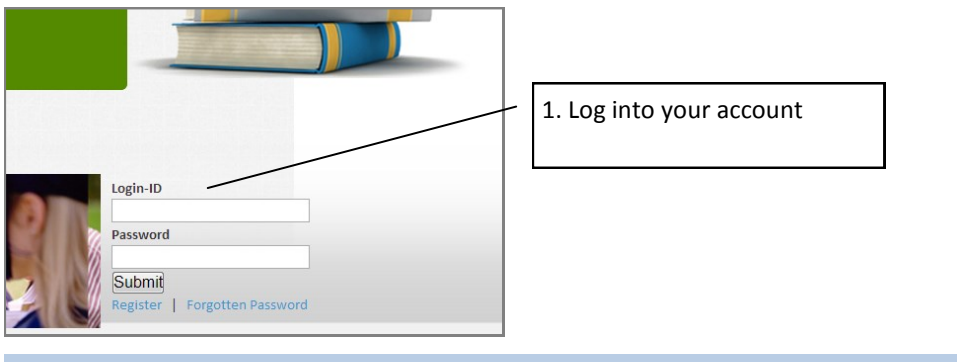

For Online Customers

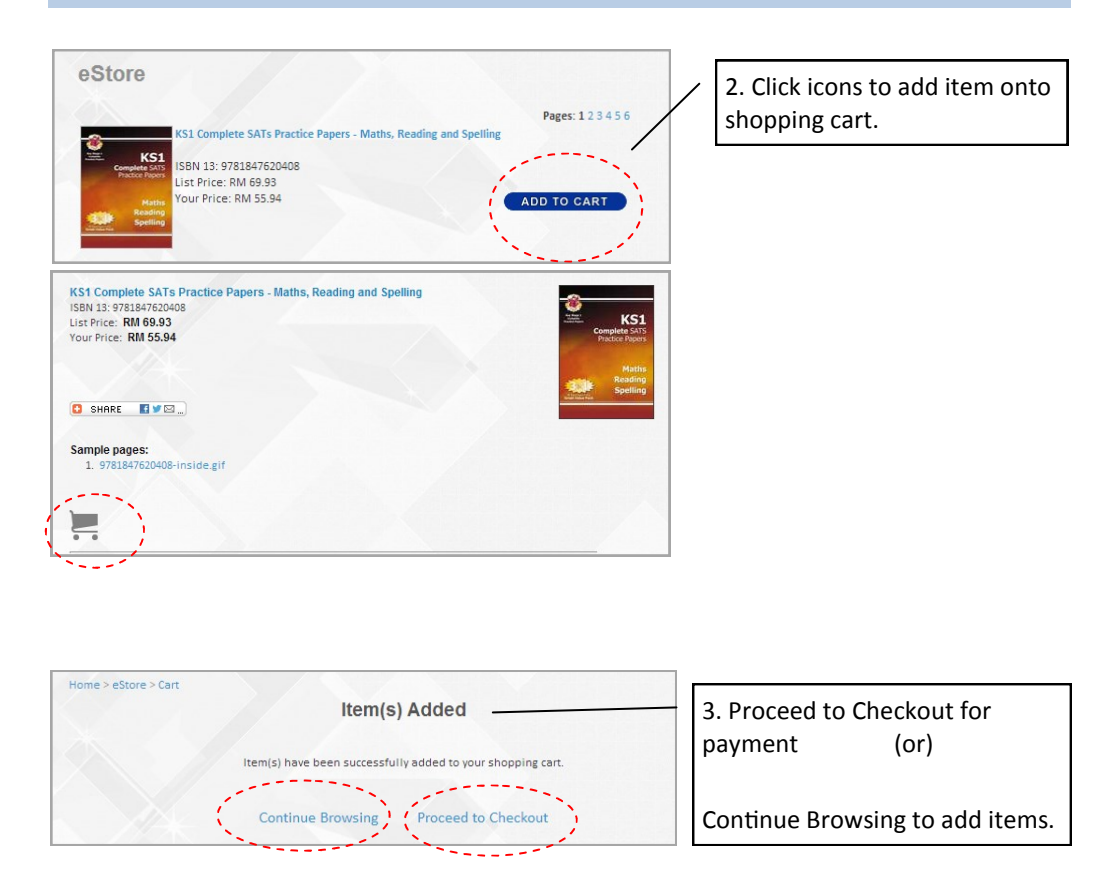

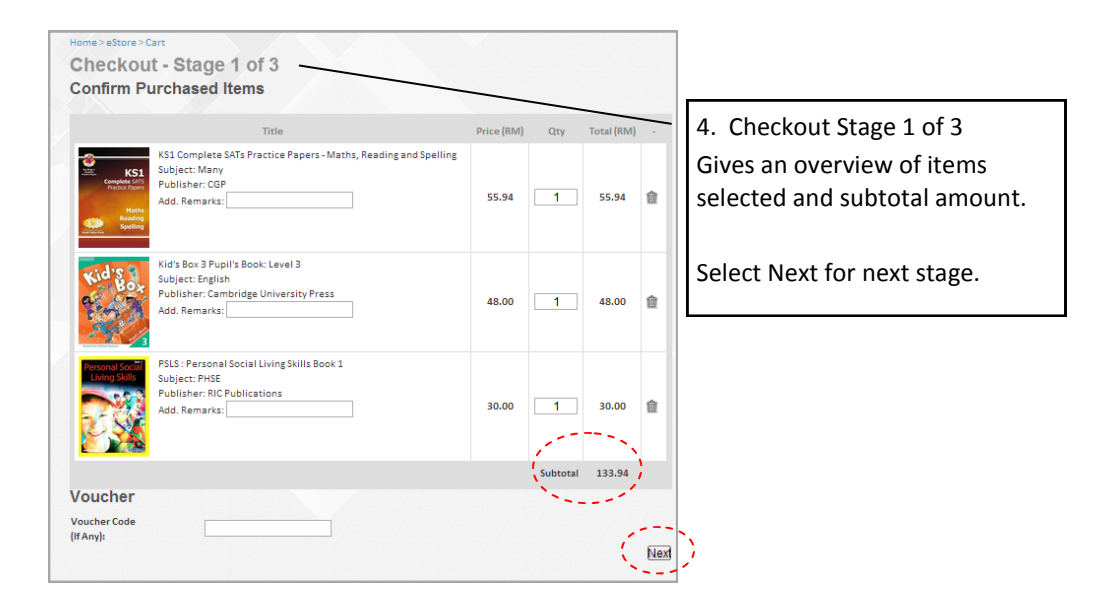

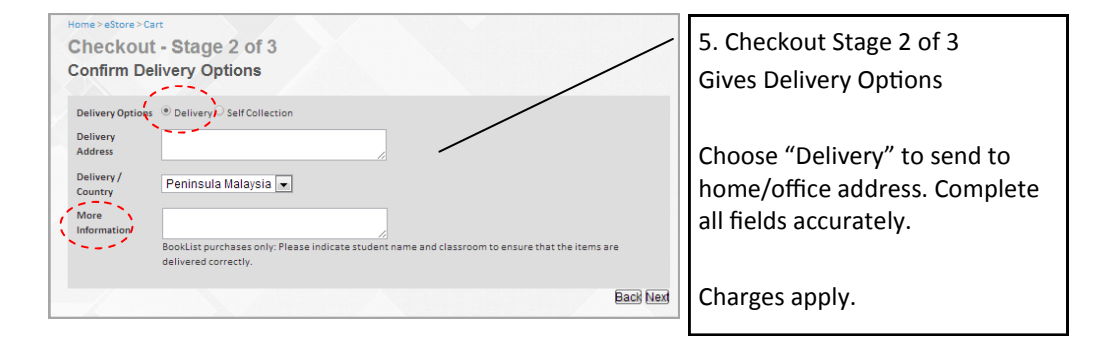

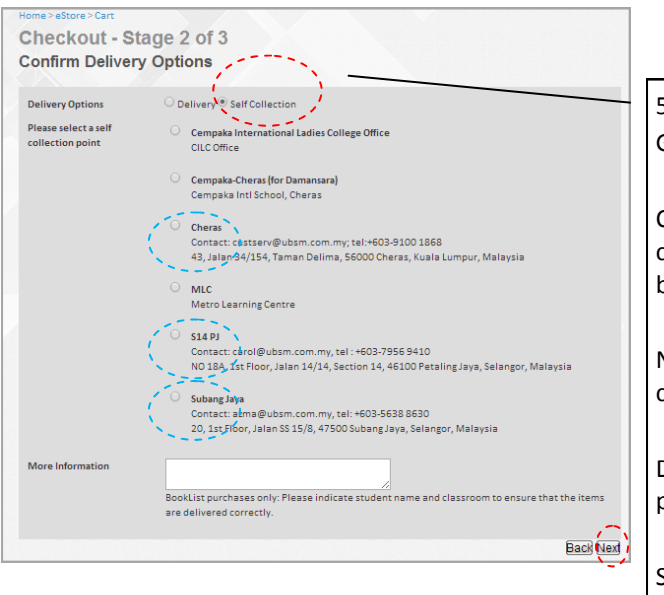

5. Checkout Stage 2 of 3 Gives Delivery Options

Choose "Self Collection" to self collect from branches only ( in blue circles).

No delivery charges to self collect.

Delivery to schools is not possible for Online Customers.

Select Next for next stage

| Home > eStore > Cart                                                                                                    |                                                                                                    | ~                                                                |                                       |                                                         |
|----------------------------------------------------------------------------------------------------|----------------------------------------------------------------------------------------------------|------------------------------------------------------------------|---------------------------------------|---------------------------------------------------------|
| Checkout - Stage 3 of                                                                                                    | f 3                                                                                                    |                                                                  |                                       |                                                         |
| <b>Confirm Transaction Det</b>                                                                                                    | ails                                                                                                    |                                                                  |                                       |                                                         |
|                                                                                                    |                                                                                                    |                                                                  |                                       |                                                         |
|                                                                                                    | Title                                                                                                    | Price (RM)                                                       | Qty                                   | Total (RM)                                              |
| Personal Social<br>Subject: PHSE<br>Publisher: HSE<br>Publisher: RISC Publisher:<br>Add. Remarks:                                                   | Living Skills Book 1                                                                                                    | 30.00                                                            | 1                                     | 30.00                                                   |
| SubTotal                                                                                                    | 30.00                                                                                                    |                                                                  |                                       |                                                         |
| Delivery Option                                                                                                    | Delivery                                                                                                    |                                                                  |                                       |                                                         |
| Delivery Location                                                                                                    | Country: Peninsula Malaysia                                                                                                    |                                                                  |                                       |                                                         |
| Delivery Charges                                                                                                    | 20.00                                                                                                    |                                                                  |                                       |                                                         |
| More Information                                                                                                    |                                                                                                    |                                                                  |                                       |                                                         |
| Grand Total                                                                                                    | 50.00                                                                                                    |                                                                  |                                       |                                                         |
| Note: An email will be sent to you as recei<br>the delivery address in the email will state<br>from the payment gateway. Your purchase<br>checkout. | pt for your online purchase with us. Please not<br>the address that you have registered in your a<br>will be delivered or made available at the loc<br>Confirm Cance | te that if you have :<br>iccount with UBSN<br>ation that you hav | selected<br>1, as this i<br>e selecte | self-collection,<br>s a standard reply<br>d during your |

6. Checkout Stage 3 of 3 To confirm purchase

Gives final overview of items selected, delivery options/ charges and grand total to pay.

Please ensure all fields are correct at this point ( delivery charges to address outside of school is automated )

No delivery charges to self collect

Select Confirm to pay.

| Your order sur                                   | mmary             | Choose a way to pay                                    |                            |
|--------------------------------------------------|-------------------|--------------------------------------------------------|----------------------------|
| Descriptions                                     | Amount            | Pay with my PayPal account                             | <b>PayPal</b> <sup>*</sup> |
| UBSM Transaction 00001915<br>Item price: RM50.00 | RM50.00           | Log in to your PayPal account to complete the purchase |                            |
| Quantity: 1                                      |                   | Email                                                  |                            |
| Item total                                       | RM50.00           |                                                        |                            |
| 1                                                | Total RM50.00 MYR | PayPal password                                        |                            |
|                                                  | Charles -         |                                                        |                            |
|                                                  |                   | This is not a shared computer. What's this?            |                            |
|                                                  |                   | -Log In-                                               |                            |
|                                                  |                   | Forgot your email or password?                         |                            |
|                                                  |                   |                                                        |                            |

7. if you have a PayPal Account, select "Pay with my PayPal account". Enter details in subsequent window (not shown here) to complete purchase.

Alternatively, select "Pay with my credit or debit card". Enter details in subsequent window (not shown here) to complete purchase.

Transaction is completed!

Successful transactions are confirmed when you receive a separate email from PayPal.